Morgen kann kommen. Wir machen den Weg frei.

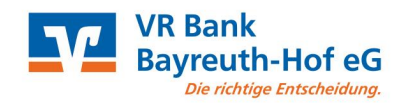

# Kurzanleitung

Seite 1 von 1

# VR Banking App – einfach sicher

Die VR Banking App überzeugt durch eine verbesserte Nutzerführung und modernste Sicherheitsstandards. Sie löst die bisherige App VR Banking Classic ab und bringt dabei neue Funktionen wie zum Beispiel die Echtzeit-Überweisung oder Autovervollständigung mit.

Wechseln Sie auch als Nutzer der bisherigen App in nur 4 Schritten ganz bequem zur neuen VR Banking App

### 1. Installieren Sie die neue VR Banking App

Sie finden die neue App Ihrer Volksbanken und Raiffeisenbank im App Store und bei Google Play.

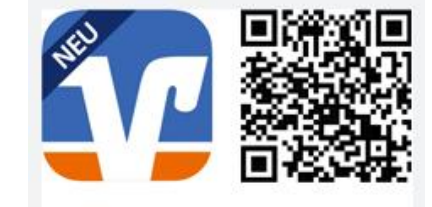

asswort einrichter

Konten hinzufügen

Bestimmen Sie Ihre Bank

Bankname, BIC oder BLZ

sswort ist unabhängig von Sie können es frei wählen

Q

### 2. Einrichtung

Vergeben Sie sich ein App-Passwort. Um Funktionen wie FingerPrint oder Face-ID für die Anmeldung nutzen zu können, können Sie Ihre biometrischen Merkmale hinterlegen.

#### 3. Konten hinzufügen

Bestimmen Sie die Bank, indem Sie die Bankleitzahl oder den Banknamen eingeben. Alle verfügbaren Konten werden angezeigt und können über "weiter" hinzugefügt werden.

#### 4. Anmeldung

Geben Sie Ihren VR-NetKey (Alias) und ihre PIN ein und wählen Sie "Anmelden".

Sie müssen den Auftrag im Anschluss noch mit ihrem hinterlegten Sicherheitsverfahren bestätigen.

Nachdem der erfolgreichen Anmeldung sehen Sie die Startseite mit Ihrer Kontoübersicht.

Haben Sie bislang die App VR Banking classic genutzt, können Sie diese nur von Ihrem Smartphone/Tablet deinstallieren. Auf unserer Webseite finden Sie weitere Informationen und Tutorials. www.vrbank-bayreuth-hof.de/banking-app

## Anmelden

| VR-NetKey oder Alias |          |  |
|----------------------|----------|--|
| PIN                  |          |  |
|                      | Anmelden |  |